## Add New Member

Users will select the Add New Member EXR at the bottom of the page.

|                                                                                                    | MESSAGES | <mark>ഗ</mark><br>LOGOUT |
|----------------------------------------------------------------------------------------------------|----------|--------------------------|
| Employees Resources My Groups                                                                                                    |          |                          |
| Employees                                                                                                    |          |                          |
| To search for a Member using the Basic Search, select the option in the drop-down to search by Member ID or SSN.                                                                                                    |          |                          |
| To search for a Member using the Advanced Search, enter:                                                                                                    |          |                          |
| <ul> <li>"Group" to list all Members and any dependents. You must enter at least one group number</li> <li>"Last Name" and "Group" to search for a specific Member. You can also enter the "First Name' and/or "Date of Birth"</li> <li>Click on the "Search" button</li> </ul> |          |                          |
| Any Member(s) found will be listed below. To review the current eligibility status for a specific Member, click on the Member's Name.                                                                                                    |          |                          |
| Search by     Member ID      Advanced search                                                                                                    |          |                          |
| Separate Member IDs by commas                                                                                                    |          |                          |
| Search View All Reset                                                                                                    |          |                          |
| Add New Member                                                                                                    |          |                          |
| Jsers click on the appropriate group number.                                                                                                    |          |                          |

|           |           |           | MESSAGES                                                                         | <mark>ሪ</mark><br>LOGOUT |  |
|-----------|-----------|-----------|----------------------------------------------------------------------------------|--------------------------|--|
| Employees | Resources | My Groups |                                                                                  |                          |  |
|           |           |           | To add a member, please select a group and click on the "Add New Member" button. |                          |  |

| Group Number | Group Name                        | Available Coverage Codes                          | Effective Date | Termination Date |
|--------------|-----------------------------------|---------------------------------------------------|----------------|------------------|
| 0001367401   | Faber Daeufer & Rosenberg PC      | EMP-Enrollee Only, FAM-Family                     | 3/15/2007      | 2/28/2010        |
| 0001369999   | Faber Daeufer & Itrato PC - COBRA | EMP-Enrollee Only, E1D-Enrollee + One, FAM-Family | 6/1/2023       | 12/31/9999       |
| 0009009181   | Faber Daeufer & Itrato PC         | EMP-Enrollee Only, E1D-Enrollee + One, FAM-Family | 3/1/2010       | 12/31/9999       |
|              |                                   |                                                   |                |                  |

44I 4I Page 1 ✔ of 1 I ► I ►

Verify that the correct subgroup has been selected and click on Add New Member.

|                                                                                   | DENTAL                                                |                                                                    |                          | MESSAGES LOGOU   | r      |
|-----------------------------------------------------------------------------------|-------------------------------------------------------|--------------------------------------------------------------------|--------------------------|------------------|--------|
| Employees                                                                         | Resources My Groups                                   |                                                                    |                          |                  |        |
|                                                                                   | To add a n                                            | member, please select a group and click on the "Add New Member" bu | itton.                   |                  |        |
| Group Number                                                                      | Group Name                                            | Available Coverage Codes                                           | Effective Date           | Termination Date |        |
| 0001367401                                                                        | Faber Daeufer & Rosenberg PC                          | EMP-Enrollee Only, FAM-Family                                      | 3/15/2007                | 2/28/2010        |        |
|                                                                                   |                                                       |                                                                    |                          |                  |        |
| Group Faber Daeufer & Ro                                                          | osenberg PC                                           |                                                                    |                          | 🍣 Print          | View   |
| Group Faber Daeufer & Ri                                                          | osenberg PC                                           |                                                                    |                          | 🗟 Print          | View   |
| Group Faber Daeufer & Ro<br>Add New Member<br>Group                               | osenberg PC                                           |                                                                    |                          | 🎍 Print          | View [ |
| Group Faber Daeufer & Ro<br>Add New Member<br>Group<br>Group Name:                | osenberg PC<br>Faber Daeufer & Ro                     | psenberg PC                                                        |                          | 🍣 Print          | View 🛛 |
| Group Faber Daeufer & Ri<br>Add New Member<br>Group<br>Group Name:<br>Group Name: | osenberg PC<br>Faber Daeufer & Ro<br>0001367401       | isonberg PC<br>Effective Date:                                     | 03/15/2007               | Se Print         | View [ |
| Group Faber Daeufer & Ri<br>Add New Member<br>Group<br>Oroup Name:<br>Status:     | Seenberg PC<br>Faber Daeufer & Ro<br>0001367401<br>TE | osenberg PC<br>Effective Date:<br>Term Date:                       | 03/15/2007<br>02/28/2010 | ቅ Print          | View [ |

The SubGroup Number and SubGroup Name will auto-populate on the EXR.

|           |           |           |  | <mark>ம்</mark><br>Logout |
|-----------|-----------|-----------|--|---------------------------|
| Employees | Resources | My Groups |  |                           |

## **Add New Member**

Please use this form to enroll a new member/family.

Complete Section A with Subscriber information only.

Complete Section B for all spouse/partner and/or dependents that are being added to the Subscriber's plan. Effective dates for all spouse/partners and/or dependents should be the same or after the Subscribers coverage effective date.

NOTE: Do not complete Section B if there are no spouse/partners and/or dependents to be added.

Section A: Please enter the Subscriber information only

SubGroup Number 0001367401

SubGroup Name Faber Daeufer & Rosenberg PC